# **QRG – ARIBA INVITE AND ACCOUNT SET UP**

# Honeywell

## In this Quick Reference Guide: WE EXPLORE TRADING RELATIONSHIP REQUESTS AND ACCOUNT CONFIGURATION

## HOW TO ACCEPT THE TRADING **RELATIONSHIP REQUEST (TRR) /** INVITATION

An invite to connect with Honeywell is sent from email ordersender-

prod@ansmtp.ariba.com with the subject: "Honeywell would like to connect with you on SAP Business Network".

- 1. Click the button Get started
- 2. The invitation link then prompts you to either:
  - a) Create new account: Use this option If you do not have an enterprise account (*Recommended*)
  - b) Use existing account: Select this option if you already have an enterprise account
  - c) Review accounts: Check any accounts your company may already have. It should be an enterprise account.
- 3. Confirm the information of your company is correct. Update as needed.
- 4. Create your username and password
- 5. Confirm reCAPTCHA and click on "Create account"
- 6. Once logged in, in the upper-right corner of the application, click on the circle with initials > Settings > Customer Relationships.
- 7. Confirm Honeywell shows as a current relationship.

#### Note:

- Honeywell will cover the fees of an enterprise account
- The TRR link contains the Enterprise setup
- If you see the label "upgrade to enterprise" after creating your account contact SCCportalhelp@honeywell.com.

| ☐ 9 0 ↑ ↓                                                                                                    | 9 – D ×                                                                                   | Honeywell                                                                             | 3                                                        | Administrator account information ③ 4                                                                                                    |
|----------------------------------------------------------------------------------------------------|-------------------------------------------------------------------------------------------|---------------------------------------------------------------------------------------|----------------------------------------------------------|----------------------------------------------------------------------------------------------------|
| File     Message     Help     Q     Tell me what you want to do       ×            Delete            V            Sensitivity            Sensitivity     Sensitivity                                                                                                    | te Zoom                                                                                   | Create an acco<br>with Honeywel                                                       | ount to connect and collabo<br>l on SAP Business Network | First name *                                                                                                    |
| Honeywell would like to connect with you on SAP Bu<br>Honeywell cordersender-prod@ansmtp.ariba.com><br>i If there are problems with how this message is displayed, click here to view it in a click here to download pictures. To help protect your privacy, Outlook prevented is some pictures in this message.                                                                                                    | siness Network<br>$5 \ \ ) \rightarrow \ \cdots$<br>web browser.<br>automatic download of | Company informa<br>Company (legal) name *<br>Enter company legal na<br>Required field | tion 💿                                                   | Required field         ✓       Use my email as my username         Password *       Repeat password *                                                                                                    |
| Connect with Honeywell to collaborate on<br>Business Network!                                                                                                    | SAP                                                                                       | Country/Region * Australia [ AUS ]                                                    | ~                                                        | Business role *                                                                                                    |
| Dear Valuable Supplier, Honeywell has migrated to the Ariba® Network platform to use it as<br>a centralized tool to improve our end-to-end demand planning, forecasting, PO<br>collaboration, invoicing and payment visibility. Ariba Network will serve as a standardized<br>solution that will improve our collaboration, increase the transparency between Suppliers<br>and Honeywell and reduce the number of emails and phone calls. |                                                                                           | Address line 1 *  Required field  Address line 2                                      |                                                          | Choose your primary business role     I have read and agree with the Terms of Use.     I hereby agree that SAP Business Network will make parts     of my (company) information accessible to other users and     the public based on my role within the SAP Business     Network and the applicable profile visibility settings.     Please see the Privacy Statement to learn how we process |
| account or use a pre-existing account to establish a trading relationship with Honeywell.<br>If this invitation did not reach the appropriate person in your organization, please forward as needed.                                                                                                    |                                                                                           | City *  Required field  State *  Choose a state                                       |                                                          | I'm not a robot                                                                                                    |
| IMPORTANT!<br>Please let us know if you would like to have a different Ariba Network IDs (A<br>location, ERP, country, etcetera.<br>Click Get started to connect<br>Get started                                                                                                    | NIDs) per                                                                                 | Postal code *                                                                         |                                                          |                                                                                                    |
| Honeywell                                                                                                    |                                                                                           | ? AP                                                                                  | Account Settings                                         | Account Settings                                                                                                    |
| Connect with Honeywell to collabo<br>Business Network.                                                                                                    | My Account<br>Link User IDs<br>Contact Administ                                           | rator                                                                                 | Customer Relationships<br>6 s<br>Notifications           | Customer Relationships Users Current Relationships Potential                                                                                                    |
| We found existing accounts based on the infor<br>invite. Please review.                                                                                                    | infor Company Profile<br>Marketing Profile<br>Settings ><br>Logout                        |                                                                                       | Application Subscriptions<br>Account Registration        | I prefer to receive relationship requests as<br>Automatically accept all relationship                                                                                                    |
| or                                                                                                    |                                                                                           |                                                                                       | Network Settings                                         | Current (1) Pending (0) Re                                                                                                    |
| Use existing account 7<br>Create new account 7<br>7<br>7<br>7<br>7<br>7<br>7<br>7<br>7<br>7<br>7<br>7<br>7<br>7                                                                                                    | ccount 0<br>ccount 0<br>ccount 0                                                          |                                                                                       | Electronic Invoice Routing<br>Accelerated Payments       |                                                                                                    |

### **ROUTING NOTIFICATIONS**

Enter to your Ariba account

- 1. Click on your Initials
- 2. Go to Settings
- 3. Click on "Electronic Order Routing or Invoice Routing"

|                                       | হী 💽                  |
|---------------------------------------|-----------------------|
| More ~                                | Test Supplier         |
|                                       |                       |
| ggle to match buyer postings for urge | My Account            |
| number                                | Link User IDs         |
| Account Sottings                      | Contact Administrator |
| Account Settings                      |                       |
| Customer Relationships                |                       |
| Users                                 | Premium Package       |
| Notifications                         | Company Profile       |
| Application Subscriptions             | Marketing Profile     |
| Account Registration                  | Settings >            |
| Network Settings                      | Logout                |
| Electronic Order Routing              |                       |
| Electronic Invoice Routing            | View all နဂုန         |

| New Orders                                  |                                                       |                                                                                                    |
|---------------------------------------------|-------------------------------------------------------|----------------------------------------------------------------------------------------------------|
| Document Type                               | Routing Method                                        | Options                                                                                                    |
| Catalog<br>Orders<br>without<br>Attachments | Email                                                 | Email address:  This is a required field  Attach cXML document Include document in the Leave attachments on email message. This a attachments that have catalog orders without Attach PDF document |
| Catalog<br>Orders.with                      | Email                                                 | Email address:<br>This is a required field Attach cXML documer                                                                                                    |
| Notifications                               |                                                       |                                                                                                    |
| Invoice Failure                             | Send a notification when invoices are undel rejected. | erable or                                                                                                    |
| Invoice Status Chang                        | Send a notification when invoice statuses cl          | nge.                                                                                                    |

4. Configure the routing notifications for Orders and Invoices by entering up to 5 emails addresses per field.

#### Note:

- If more than 5 emails need to be entered, we recommend that you create a distribution list.
- Routing method for the first option will be email. For the options below, the set up will remain the same from what was entered in the first field.

# **QRG – ARIBA INVITE AND ACCOUNT SET UP**

Honeywell

## In this Quick Reference Guide: WE EXPLORE TRADING RELATIONSHIP REQUESTS AND ACCOUNT CONFIGURATION

#### **CREATE A ROLE**

Enter to your Ariba account

- 1. Click on your Initials
- 2. Go to Settings
- 3. Click on "Users"
- 4. Select "Manage Users"
- 5. Click on the "+" sign
- 6. Provide a name to the Role (in the example we entered "Finance")
- 7. Check the permissions related to the Role you are creating
- 8. Click Save.

### **SET UP USERS**

After creating a Role

- 9. Click on Manage Users
- 10. Click on the "+" sign
- 11. Complete the requested information.
- 12. Assign a Role to the user.
- 13. Click Done.

**Note**: Username should have the form of an email address. It can be a real email address or not.

|   |                                                                                                    | ? ত                                                                             |
|---|----------------------------------------------------------------------------------------------------|---------------------------------------------------------------------------------|
|   | More 🗸                                                                                                    | Test Supplier                                                                   |
|   | ggle to match buyer postings for urge                                                                        | My Account<br>Link User IDs                                                     |
|   | Account Settings                                                                                             | Contact Administrator                                                           |
|   | oustomer retutionships                                                                                       |                                                                                 |
| 3 | Users                                                                                                    | Premium Package                                                                 |
| 3 | Users<br>Notifications                                                                                       | Company Profile                                                                 |
| 3 | Users<br>Notifications<br>Application Subscriptions                                                          | Company Profile<br>Marketing Profile                                            |
| 3 | Users<br>Notifications<br>Application Subscriptions<br>Account Registration                                  | Company Profile<br>Marketing Profile<br>Settings                                |
| 3 | Users<br>Notifications<br>Application Subscriptions<br>Account Registration<br>Network Settings              | Premium Package<br>Company Profile<br>Marketing Profile<br>Settings ><br>Logout |
| 3 | Users Notifications Application Subscriptions Account Registration Network Settings Electronic Order Routing | Premium Package<br>Company Profile<br>Marketing Profile<br>Settings ><br>Logout |

| Create Role                                    | 8                          | Save                         | Cancel            |
|------------------------------------------------|----------------------------|------------------------------|-------------------|
| <ul> <li>Indicates a required field</li> </ul> |                            |                              |                   |
| New Role Information                           |                            |                              |                   |
| 6 Name:* Finance (Example)                     |                            |                              |                   |
| Description:                                   |                            |                              |                   |
| D                                              |                            |                              | 1/                |
|                                                |                            |                              |                   |
| 7                                              |                            | Page                         | 1 v 🔉             |
| Permission <b>†</b>                            | Description                | t                            |                   |
| API Development Access                         | Access to A<br>developer p | PI development us<br>portal. | ing the SAP Ariba |
| Archive Access                                 | View and se                | aarch archived item          | -                 |

| Account Settings                                              |                                             | Save                             | Close             |
|---------------------------------------------------------------|---------------------------------------------|----------------------------------|-------------------|
| 4                                                             | Notifications Application Subscriptions     | s Account Registration           | API management    |
| Manage Roles Manage Users                                     | Manage User Authentication Revo             | oked Users Morev                 |                   |
| Roles (1)                                                     |                                             |                                  |                   |
| Create and manage roles for your accor<br>cannot be modified. | unt. You can edit the role and add users to | a role. The Administrator role c | an be viewed, but |
| Filters                                                       |                                             |                                  |                   |
| Permission                                                    |                                             |                                  |                   |
| Select permission assigned                                    | ~                                           |                                  |                   |
| Apply Reset                                                   |                                             | 5                                | 10 + =            |
| Role Name                                                     | Users Assigned                              | Actions                          |                   |
| Administrator                                                 | Test Supplier                               | <u>m</u>                         |                   |
|                                                               |                                             |                                  |                   |

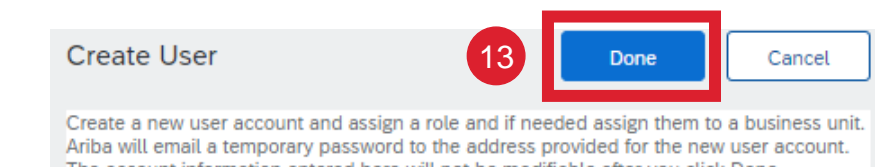

Ariba will email a temporary password to the address provided for the new user account. The account information entered here will not be modifiable after you click Done. However, you can modify role assignments at any time.

| 11      | Username:*      | EMAIL ADDRESS FORMAT                                             |
|---------|-----------------|------------------------------------------------------------------|
|         | Email Address:* | User@test.com                                                    |
|         | First Name:*    | Test                                                             |
|         | Last Name:*     | User                                                             |
|         | Office Phone:   | Do not allow the user to resend invoices to the buyer's account. |
| Role As | ssignment       |                                                                  |
| 12      | Name            | Description                                                      |

 $\checkmark$ 

Finance (Example)

Honeywell Confidential - ©2022 by Honeywell International Inc. All rights reserved.